## SIGNATURE ELECTRONIQUE SUD EVASION

Vous recevez sur votre boite mail, un mail provenant de « cloud@sellandsign.com SUD EVASION » avec en sujet « Votre contrat SUD EVASION »

| EVASION<br>Le plaisir de randonner                                                                                                    |
|----------------------------------------------------------------------------------------------------|
| Bonjour Bonnand,                                                                                                    |
| Vous êtes signataire du contrat ci-après.<br>Merci de bien vouloir le signer électroniquement en cliquant sur le lien ci-dessous.<br>Cordialement,                             |
| SUD EVASION                                                                                                    |
| Ce message vous est envoyé de la part de SUD EVASION. Pour signer<br>électroniquement votre contrat , merci de cliquer sur le lien ci-dessous «Lire et<br>signer le document». |
| LIRE ET SIGNER LE DOCUMENT                                                                                                    |
|                                                                                                    |
| Cordialement,                                                                                                    |
|                                                                                                    |
| Les équipes SELL&SIGN vous remercient de votre confiance.                                                                                                    |
| Le service SELL&SIGN                                                                                                    |

Vous arrivez sur le contrat de votre voyage. Après lecture, si vous l'acceptez, il faut cocher la case « J'ai lu et j'accepte les termes du contrat » et cliquer sur « **SIGNER** » (en bas à droite)

| AVENANT CONTRAT REP                                                                                                    | ORT VOYAGE.PDF                |          |                                                            |
|----------------------------------------------------------------------------------------------------|-------------------------------|----------|------------------------------------------------------------|
|                                                                                                    | ur Ann Ann Sannan an Th       |          |                                                            |
| D     141%                                                                                                    |                               | Q Ø      |                                                            |
| SUD EVASION                                                                                                    | A Condition                   |          | GT                                                         |
|                                                                                                    |                               |          |                                                            |
|                                                                                                    |                               |          | A 11. 2 A 11. 11. 1                                        |
|                                                                                                    |                               |          | <ul> <li>J'ai lu et j'accepte les termes du cor</li> </ul> |
|                                                                                                    |                               |          | J'ai lu et j'accepte les termes du cor                     |
| AVENANT AU CON                                                                                                    | ITRAT N° <mark>(21477)</mark> |          | J'ai lu et j'accepte les termes du cor                     |
| AVENANT AU CON                                                                                                    | ITRAT Nº <mark>(21477)</mark> |          | J'ai lu et j'accepte les termes du cor                     |
| AVENANT AU CON                                                                                                    | ITRAT Nº <mark>(21477)</mark> |          | ✓ J'ai lu et j'accepte les termes du cor                   |
| AVENANT AU CON<br>Entre les soussignés                                                                                                    | ITRAT N° <mark>(21477)</mark> |          | J'ai lu et j'accepte les termes du cor                     |
| AVENANT AU CON<br>Entre les soussignés                                                                                                    | ITRAT Nº <mark>(21477)</mark> |          | J'ai lu et j'accepte les termes du cor                     |
| <b>AVENANT AU CON</b><br>Entre les soussignés<br>SUD EVASION<br>250 CHEMIN DE TALAUD – BP 20014                                                                                                    | ITRAT N° <mark>(21477)</mark> |          | J'ai lu et j'accepte les termes du cor                     |
| <b>AVENANT AU CON</b><br>Entre les soussignés<br>SUD EVASION<br>250 CHEMIN DE TALAUD – BP 20014<br>84201 CARPENTRAS CEDEX<br>Berefére des minibal CIPOTRO                                                                                                    | ITRAT N° <mark>(21477)</mark> |          | J'ai lu et j'accepte les termes du cor                     |
| <b>Entre les soussignés</b><br>SUD EVASION<br>250 CHEMIN DE TALAUD – BP 20014<br>84201 CARPENTRAS CEDEX<br>Représentée par : Monsieur Michel GIROTTO<br>Téléphone : 04 90.60.15.00                                                                                  | ITRAT N° <mark>(21477)</mark> |          | J'ai lu et j'accepte les termes du cor                     |
| <b>Entre les soussignés</b><br>SUD EVASION<br>250 CHEMIN DE TALAUD – BP 20014<br>84201 CARPENTRAS CEDEX<br>Représentée par : Monsieur Michel GIROTTO<br>Téléphone : 04.90.60.15.00<br>Mail : contact@sud-evasion.com                                                | ITRAT N° <mark>(21477)</mark> |          | J'ai lu et j'accepte les termes du cor                     |
| <b>Entre les soussignés</b><br>SUD EVASION<br>250 CHEMIN DE TALAUD – BP 20014<br>84201 CARPENTRAS CEDEX<br>Représentée par : Monsieur Michel GIROTTO<br>Téléphone : 04.90.60.15.00<br>Mail : contact@sud-evasion.com                                                | Ci-après dénommée « L'Ag      | gence », | J'ai lu et j'accepte les termes du cor                     |
| <b>ENTRE LES SOUSSIGNÉS</b> SUD EVASION 250 CHEMIN DE TALAUD – BP 20014 84201 CARPENTRAS CEDEX Représentée par : Monsieur Michel GIROTTO Téléphone : 04.90.60.15.00 Mail : contact@sud-evasion.com                                                                  | Ci-après dénommée « L'Ag      | gence », | J'ai lu et j'accepte les termes du cor                     |
| <b>Entre les soussignés</b> SUD EVASION 250 CHEMIN DE TALAUD – BP 20014 84201 CARPENTRAS CEDEX Représentée par : Monsieur Michel GIROTTO Téléphone : 04.90.60.15.00 Mail : contact@sud-evasion.com                                                                  | TRAT N° (21477)               | gence », | J'ai lu et j'accepte les termes du cor                     |
| Entre les soussignés         SUD EVASION         250 CHEMIN DE TALAUD – BP 20014         84201 CARPENTRAS CEDEX         Représentée par : Monsieur Michel GIROTTO         Téléphone : 04.90.60.15.00         Mail : contact@sud-evasion.com <b>Et</b> Association : | Ci-après dénommée « L'Ag      | gence », | J'ai lu et j'accepte les termes du cor                     |

Une fois que vous avez cliqué sur « SIGNER » une fenêtre de validation s'ouvre, afin de valider définitivement ce contrat par un code qui va vous être envoyé par SMS.

Saisissez le code reçu et SIGNER.

Si vous avez bien rentré le code reçu par SMS, le message ci-dessous apparait stipulant que le contrat est bien signé.

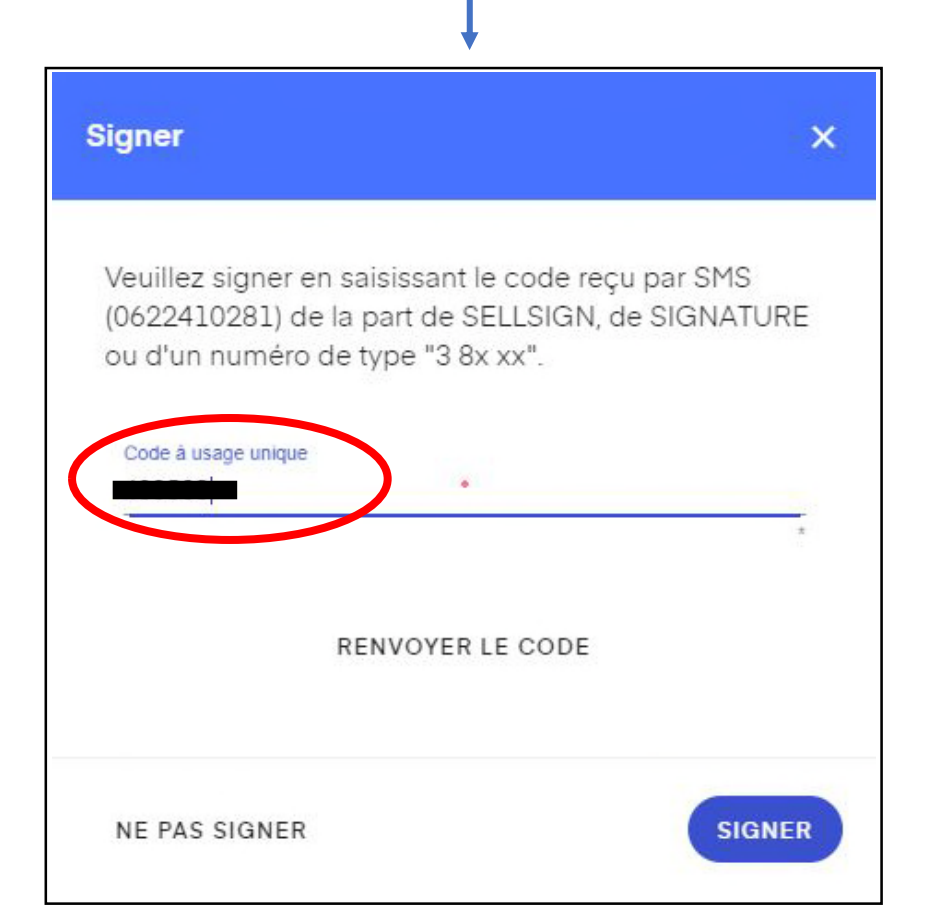

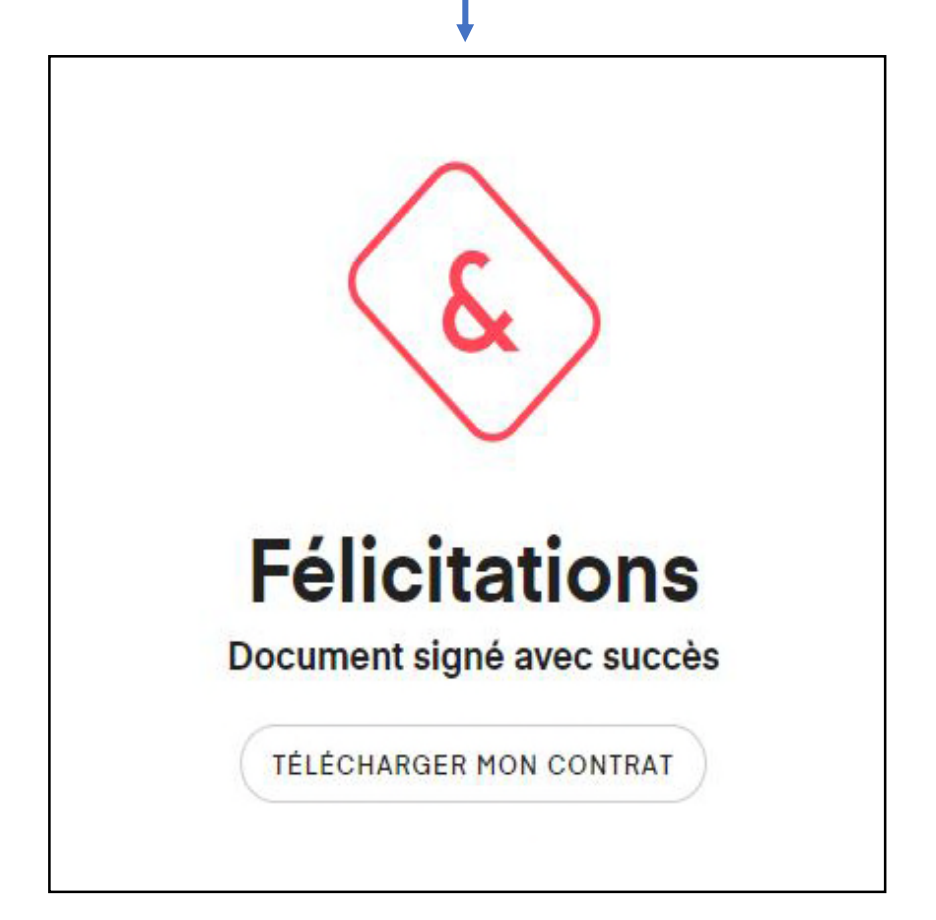

Une fois l'ensemble des étapes réalisées, vous recevrez un mail afin de télécharger le contrat signé par les 2 parties, qu'il vous faudra conserver. Sur la dernière page du contrat, vous apercevez les 2 signatures électroniques (celle du contractant et celle de Sud Evasion) ainsi que SCEAU DU TIERS DE CONFIANCE habilité à effectuer des opérations de sécurité juridique et d'authentification.

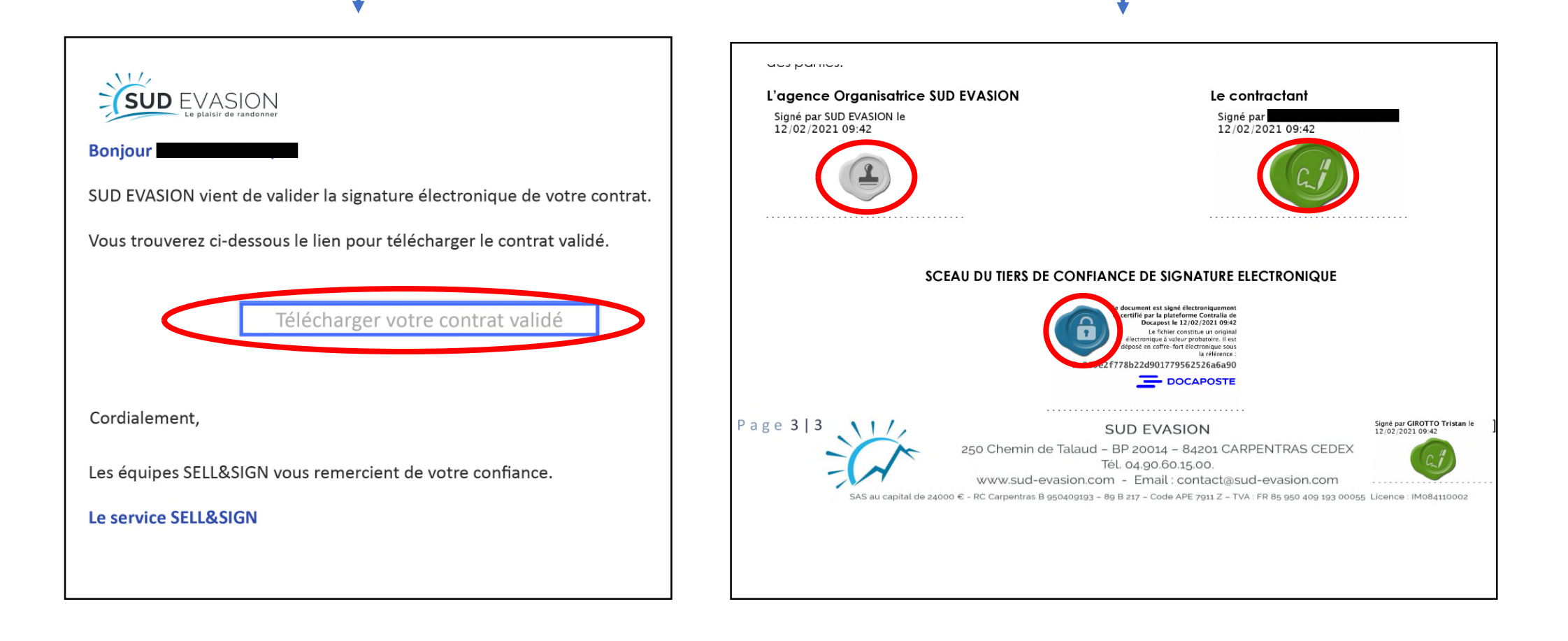

Si vous rencontrez des problèmes, n'hésitez pas à nous contacter au 04.90.60.15.00. ou par mail à contact@sud-evasion.com